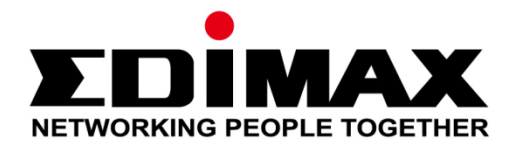

# Edimax Gemini Upgradepakket Wi-Fi-roaming voor thuis RE11

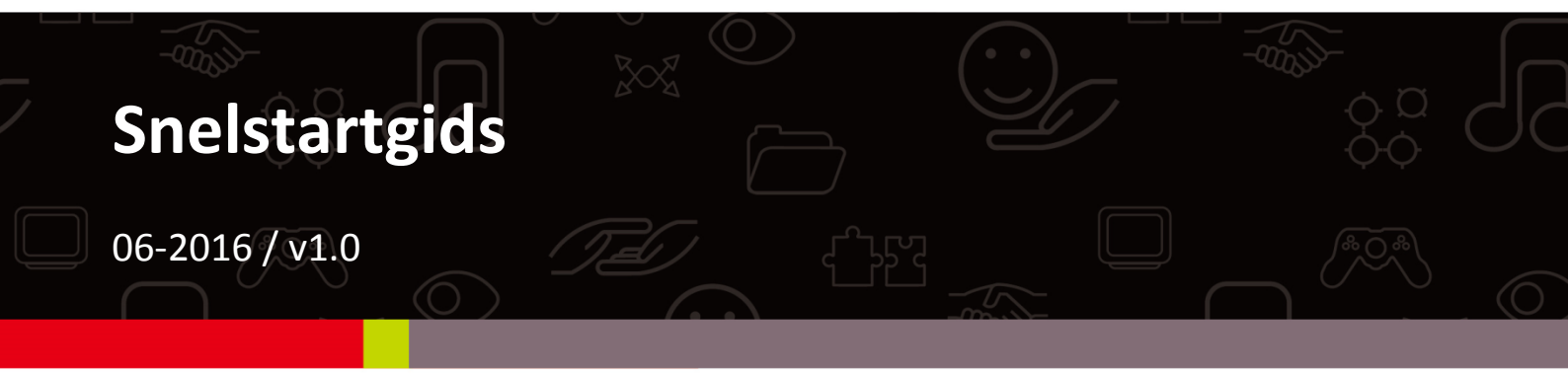

### Edimax Technology Co., Ltd.

No.3, Wu-Chuan 3rd Road, Wu-Gu, New Taipei City 24891, Taiwan Email: support@edimax.com.tw

### Edimax Technology Europe B.V.

Fijenhof 2, 5652 AE Eindhoven, The Netherlands Email: support@edimax.nl

#### **Edimax Computer Company**

3350 Scott Blvd., Bldg.15 Santa Clara, CA 95054, USA Live Tech Support: 1(800) 652-6776 Email: support@edimax.com

## I. Productinformatie

## I-1. Inhoud van de verpakking

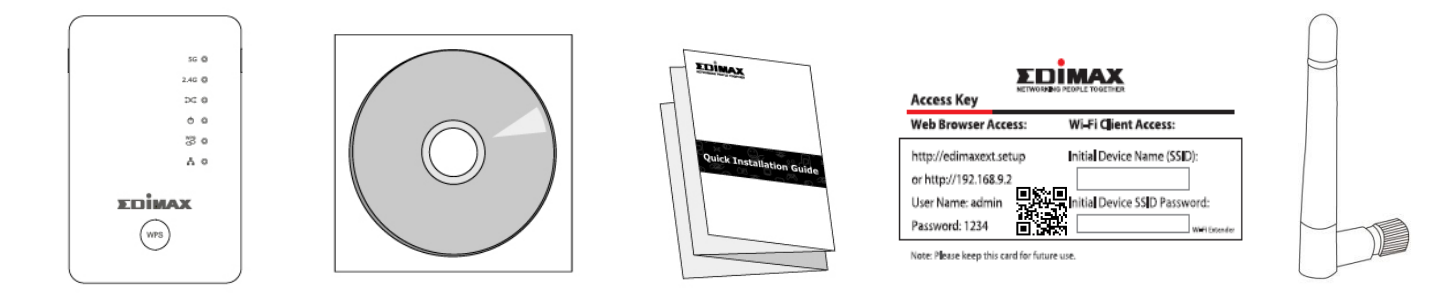

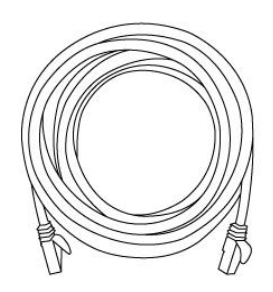

- RE11S x 2
- CD met meertalige QIG en gebruikershandleiding
- Snelstartgids (QIG)
- Access key kaart
- Antenne x 4
- RJ45-kabel

## I-2. Systeemvereisten

- Stand Wi-Fi extender/Wi-Fi bridge: Bestaand 2,4GHz en/of 5GHz draadloos netwerk.
- Access point modus: Kabel/DSL-modem.
- Computer met 2.4GHz 802.11b/g/n Wi-Fi adapter en webbrowser voor software-configuratie.
- Smartphone setup: iOS 4.3 of Android 4.x en hoger.

### I-3. LED-status

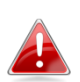

In de groene stand zijn alle LED's uitgeschakeld. De beste signaalsterkte is tussen de 60 - 80% omdat boven de 80% de afstand tot de router waarschijnlijk te gering is en de extender niet effectief is.

| LED               | Kleur | Status                 | Beschrijving                                                                             |
|-------------------|-------|------------------------|------------------------------------------------------------------------------------------|
|                   | Blauw | Aan                    | Uitstekende locatie.<br>Signaalsterkte: 60 - 80%                                         |
| Signaal 5GHz      |       | Langzaam<br>knipperend | Goede locatie.<br>Signaalsterkte: 40 – 60% & 80 -<br>100%                                |
|                   |       | Snel<br>knipperend     | Slechte locatie.<br>Signaalsterkte: Onder de 40%                                         |
|                   |       | Uit                    | Geen signaal gevonden.                                                                   |
| Signaal<br>2,4GHz | Blauw | Aan                    | Uitstekende locatie.<br>Signaalsterkte: 60 - 80%                                         |
|                   |       | Langzaam<br>knipperend | Goede locatie.<br>Signaalsterkte: 40 – 60% & 80 -<br>100%                                |
|                   |       | Snel<br>knipperend     | Slechte locatie.<br>Signaalsterkte: Onder de 40%                                         |
|                   |       | Uit                    | Geen signaal gevonden.                                                                   |
| Cross-band        | Groen | Aan                    | Cross-band ingeschakeld.                                                                 |
|                   |       | Uit                    | Cross-band uitgeschakeld.                                                                |
| Voeding           | Groen | Aan                    | Wi-Fi extender is aan.                                                                   |
|                   |       | Knipperend             | Bezig met resetten naar<br>fabrieksinstellingen, of het systeem<br>is aan het opstarten. |

|     |       | Uit        | Extender is uitgeschakeld.                                                                                           |
|-----|-------|------------|----------------------------------------------------------------------------------------------------|
| WPS | Groen | Aan        | WPS-verbinding tot stand gekomen<br>(LED blijft 30 seconden branden om<br>een geslaagde verbinding aan te<br>geven). |
|     |       | Knipperend | WPS in voorbereiding (wacht op een ander WPS-apparaat).                                                              |
|     |       | Uit        | Geen WPS actief.                                                                                                    |
|     | Groen | Aan        | LAN-poort verbonden.                                                                                                 |
| LAN |       | Knipperend | LAN-activiteit (versturen of ontvangen van data).                                                                    |
|     |       | Uit        | De LAN poort is niet verbonden.                                                                                      |

## I-4. Switch

De RE11s is voorzien van een hardware schuifschakelaar aan de onderkant van het apparaat, deze kan schakelen tussen normaal, groene modus en slaapstand, zoals aangegeven in de tabel hieronder. "Wi-Fi power" geeft de sterkte van het draadloze radiosignaal (Tx) aan.

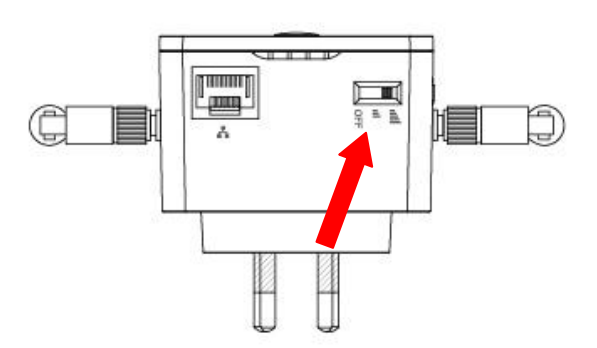

Als u de extender gebruikt in een kleine of middelgrote ruimte, hebt u wellicht niet de volledige sterkte van het draadloze signaal nodig. Probeer het en bepaal of u nog steeds voldoende Wi-Fi-dekking hebt in de groene stand. Als de dekking goed is, kunt u energie besparen.

| Stand        | Schakelaar<br>positie | Beschrijving           |  |
|--------------|-----------------------|------------------------|--|
| Normaal      | Bovenzijde            | 100%<br>Wi-Fi-vermogen |  |
| Groene stand | Midden                | 50% Wi-Fi-vermogen     |  |
| Slaapstand   | Onderzijde            | Wi-Fi & LEDs uit       |  |

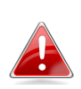

Tx power kan ook worden aangepast met behulp van de web-based gebruikersinterface. (Besturing → Draadloos). Stel de switch in op "Normaal" voordat u de Tx waarde in de web-based gebruikersinterface aanpast.

## II. Master-installatie

Uw RE11-pakket omvat twee extenders die roaming ondersteunen. Dit betekent dat uw Wi-Fi apparaten (smartphones, tablets etc.) na de set-up automatische verbinding maken met het beste beschikbare Wi-Fi-signaal als u zich verplaatst.

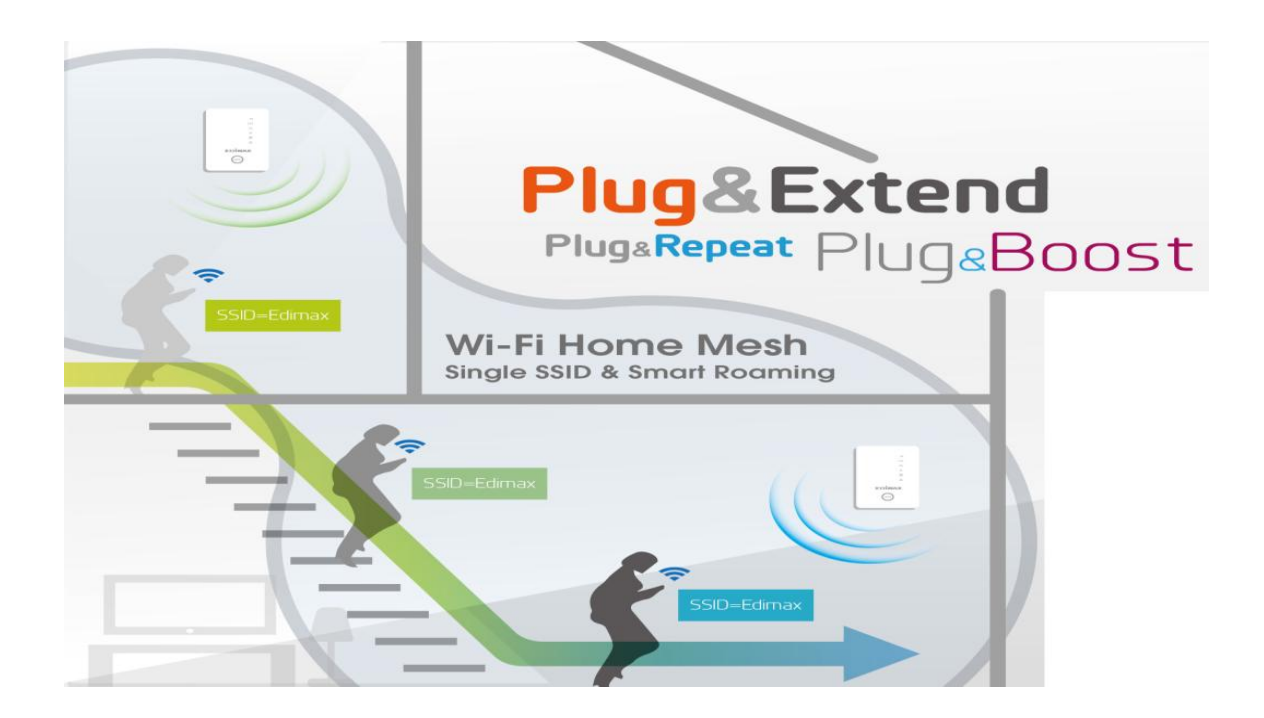

Om toegang tot uw bestaande Wi-Fi-netwerk te krijgen hoeft u slechts één extender te installeren. Deze functioneert als master-extender. Uw tweede en volgende add-on-extender(s) functioneren als slave-extender.

Voor de **tweede extender** (of overige) maakt u simpelweg verbinding met de master door middel van de **WPS-knop**. Roaming is automatisch beschikbaar en de extender(s) gebruikt/gebruiken hetzelfde/dezelfde SSID, wachtwoord en andere instellingen als de master.

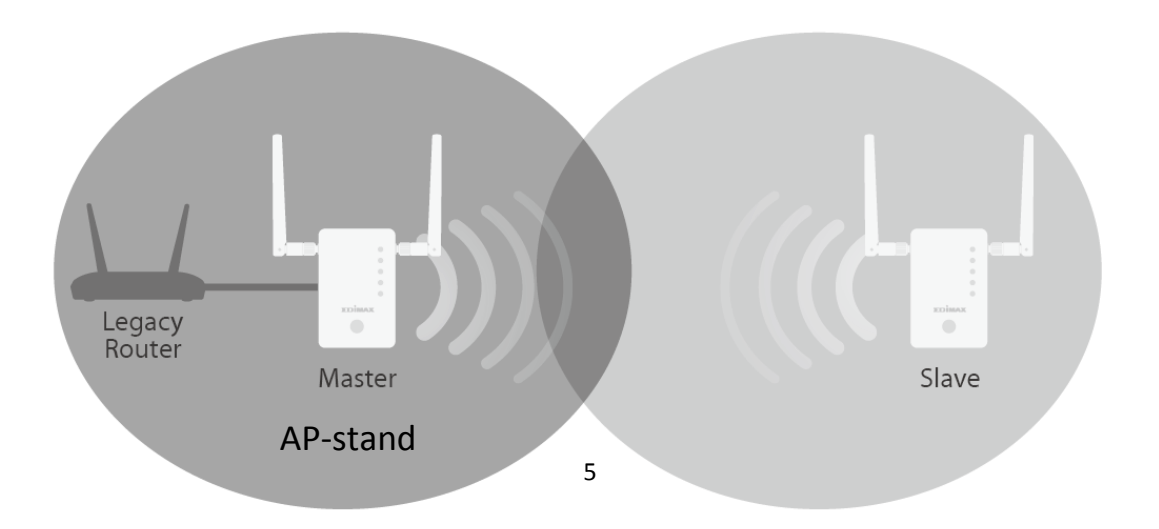

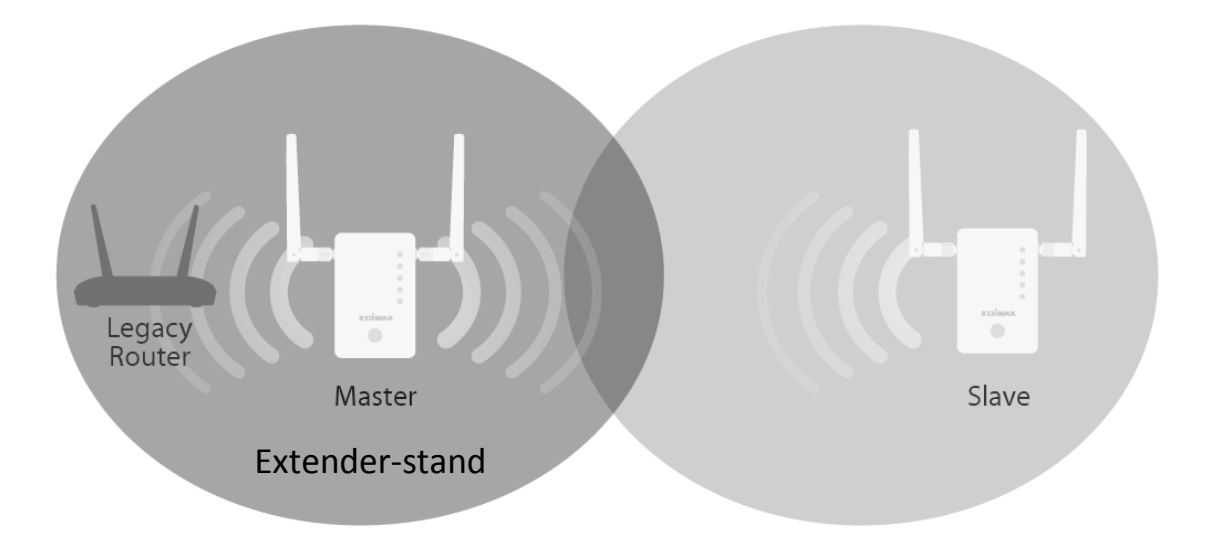

Elke RE11S kan functioneren in drie verschillende standen. Wilt u roaming gebruiken, dan stelt u uw **master**-extender in in de stand **Wi-Fi Extender** of **Wi-Fi Access Point**.

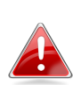

Let er wel op dat de DHCP-server van uw router ingeschakeld moet zijn. Bij de meeste routers is dit standaard het geval. Is uw DHCP-server uitgeschakeld, dan moet u een IP-adres aan uw extenders toewijzen. Kijk in de gebruikershandleiding voor meer hulp.

Uw tweede/andere extender wordt automatisch via de WPS-knop ingesteld in de stand Wi-Fi-extender. Zie **IV. WPS & Roaming** na het instellen van uw master (hieronder):

| Wi-Fi Extender                     | <ul> <li>Het apparaat maakt verbinding met uw bestaande<br/>netwerk en herhaalt het draadloze signaal.</li> <li>Locatie: De beste locatie voor uw extender is ongeveer<br/>in het midden tussen uw bestaande draadloze<br/>router/acces point en de dode zone. De extender moet<br/>een goed Wi-Fi signaal ontvangen van uw router/acces<br/>point.</li> </ul> |
|------------------------------------|----------------------------------------------------------------------------------------------------|
| Wi-Fi access<br>point              | Het apparaat maakt via een Ethernet-kabel verbinding<br>met een bestaande router en biedt draadloze<br>internettoegang voor uw netwerkapparaten.<br>Locatie: Verbonden met uw router via een<br>ethernetkabel.                                                                                                    |
| Wi-Fi Bridge<br>(Wi-Fi<br>Adapter) | Dit apparaat kan via een Ethernet-kabel verbinding<br>maken met een Ethernet-apparaat, zoals een<br>games-console of een smart TV, en biedt draadloze<br>internettoegang voor dat apparaat.                                                                                                    |

| Locatie: Binnen de Wi-Fi dekking, dichtbij uw draadloze |
|---------------------------------------------------------|
| netwerkapparaat.                                        |

## **II-1. Stand Access Point**

Het apparaat maakt via een Ethernet-kabel verbinding met een bestaande router en biedt uw netwerkapparaten draadloze internettoegang.

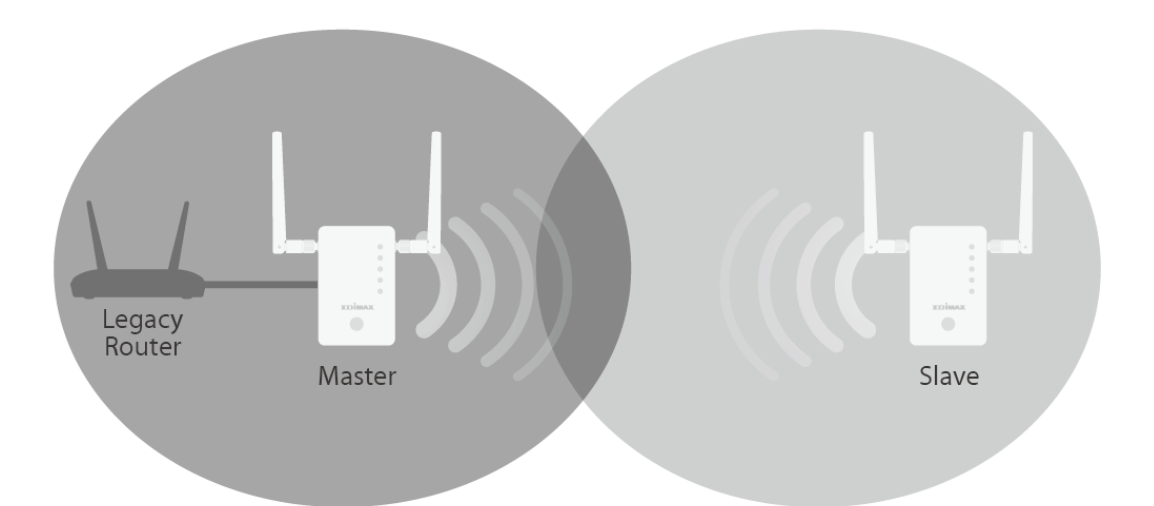

- **1.** Verbind met een Ethernet-kabel de netwerkpoort van uw RE11S met de LAN-poort van uw bestaande router.
- **2.** Steek de stekker van de RE11s in een stopcontact.

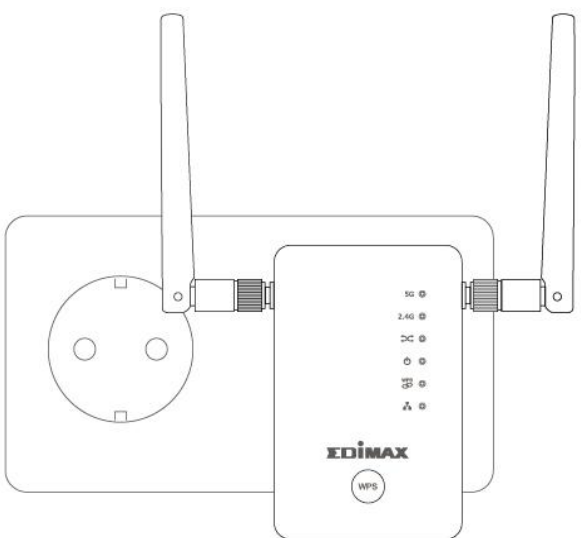

- **3.** De **groene** Aan/Uit-LED **knippert** wanneer de extender bezig is met opstarten. Het apparaat is gereed voor gebruik wanneer de **groene** Aan/Uit-LED op **Aan** staat.
- **4.** Zie IV. WPS & Roaming voor het toevoegen van een tweede extender.

**5.** Raadpleeg voor het tot stand brengen van de Wi-Fi-verbinding de standaard Wi-Fi SSID en het wachtwoord die op de Access Key Card staan.

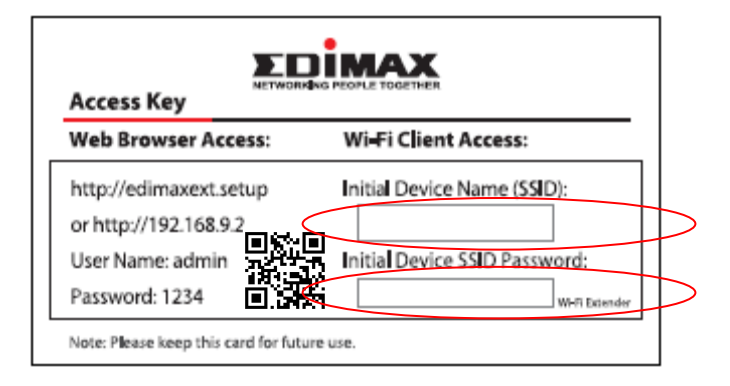

Als u niet weet hoe u de Wi-Fi-verbinding met uw apparaat tot stand moet brengen, zie dan V. Zo brengt u de Wi-Fi-verbinding met uw apparaten tot stand.

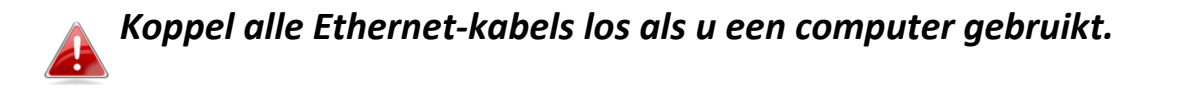

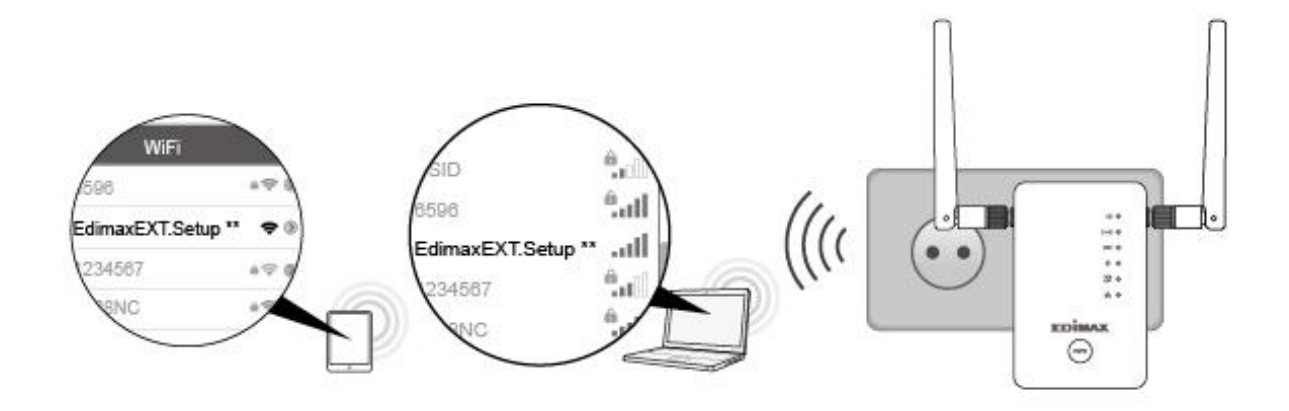

## II-2. Stand Range Extender

Het apparaat maakt verbinding met uw bestaande netwerk en herhaalt het draadloze signaal.

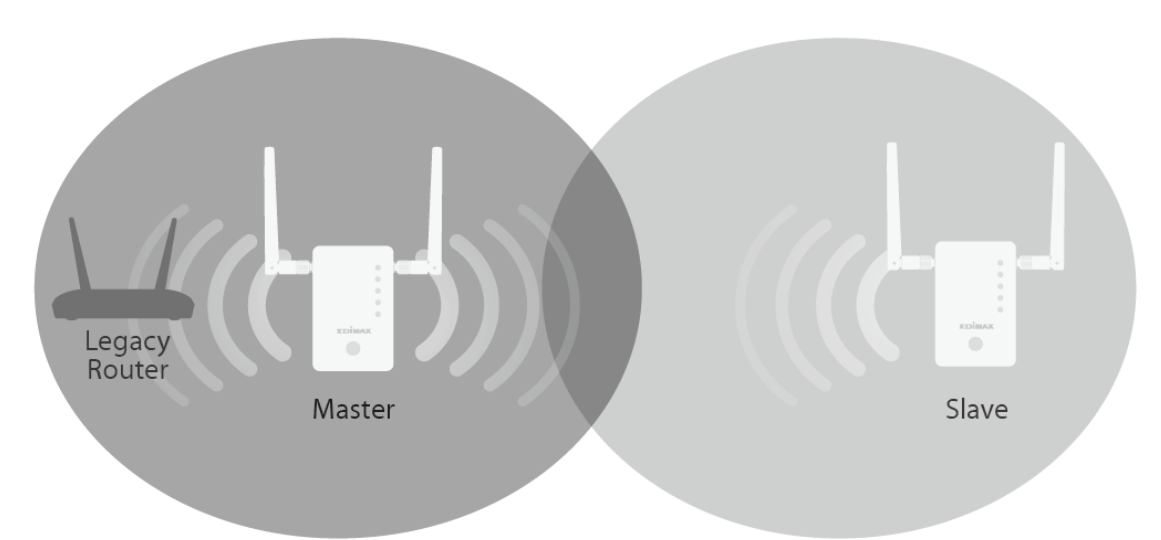

**1.** Steek de stekker van de RE11s in een stopcontact.

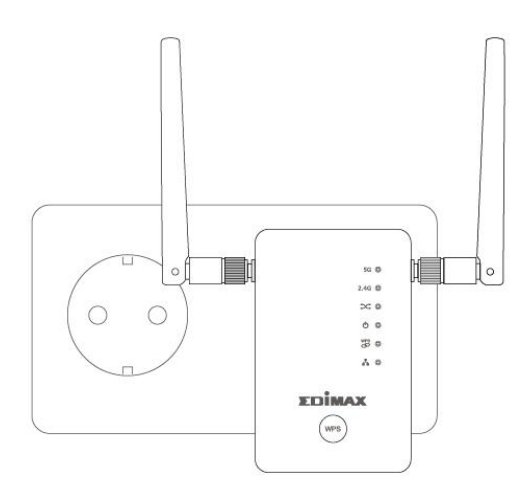

2. De groene Aan/Uit-LED knippert wanneer de extender bezig is met opstarten. Het apparaat is gereed voor gebruik wanneer de groene Aan/Uit-LED op Aan staat.

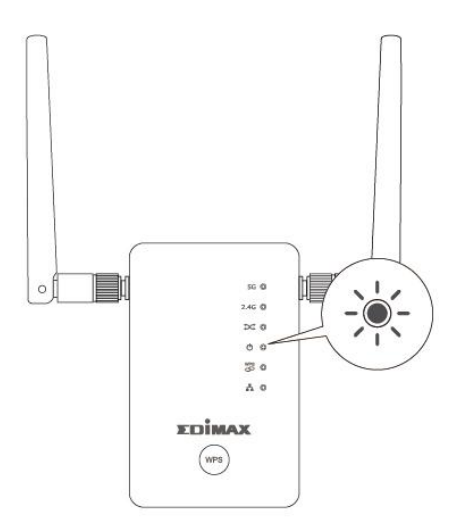

**3.** Maak met behulp van een Wi-Fi apparaat verbinding met het SSID "EdimaxEXT.Setup \*\*". De standaard Wi-Fi SSID en het wachtwoord staan op de Access Key Card.

| Web Browser Access:    | Wi-Fi Client Access:          |  |  |
|------------------------|-------------------------------|--|--|
| http://edimaxext.setup | nitial Device Name (SSID):    |  |  |
| or http://192.168.9.2  |                               |  |  |
| User Name: admin       | Initial Device SSID Password: |  |  |
| Password: 1234         | WHR Extende                   |  |  |

Als u niet weet hoe u de Wi-Fi-verbinding met uw apparaat tot stand moet brengen, zie dan V. Zo brengt u de Wi-Fi-verbinding met uw apparaten tot stand.

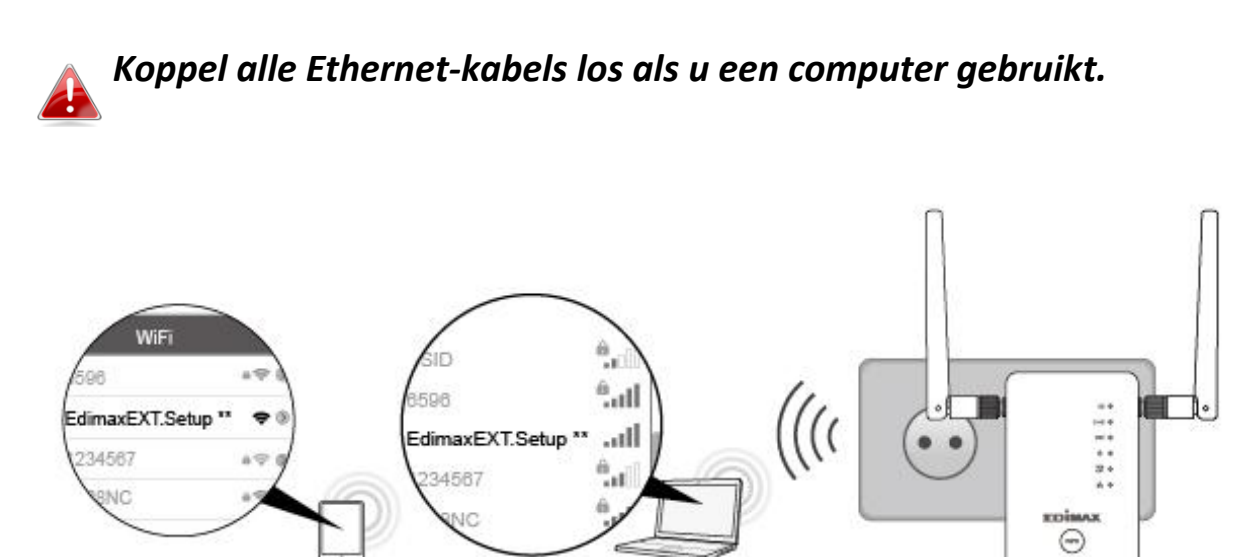

4. Open een web-browser en voer, als u niet automatisch in het scherm "Aan de slag" komt, dat hieronder wordt getoond, de URL
 http://edimaxext.setup of scan onderstaande QR-Code en start het

installatieproces door op **"Aan de slag"** te klikken.

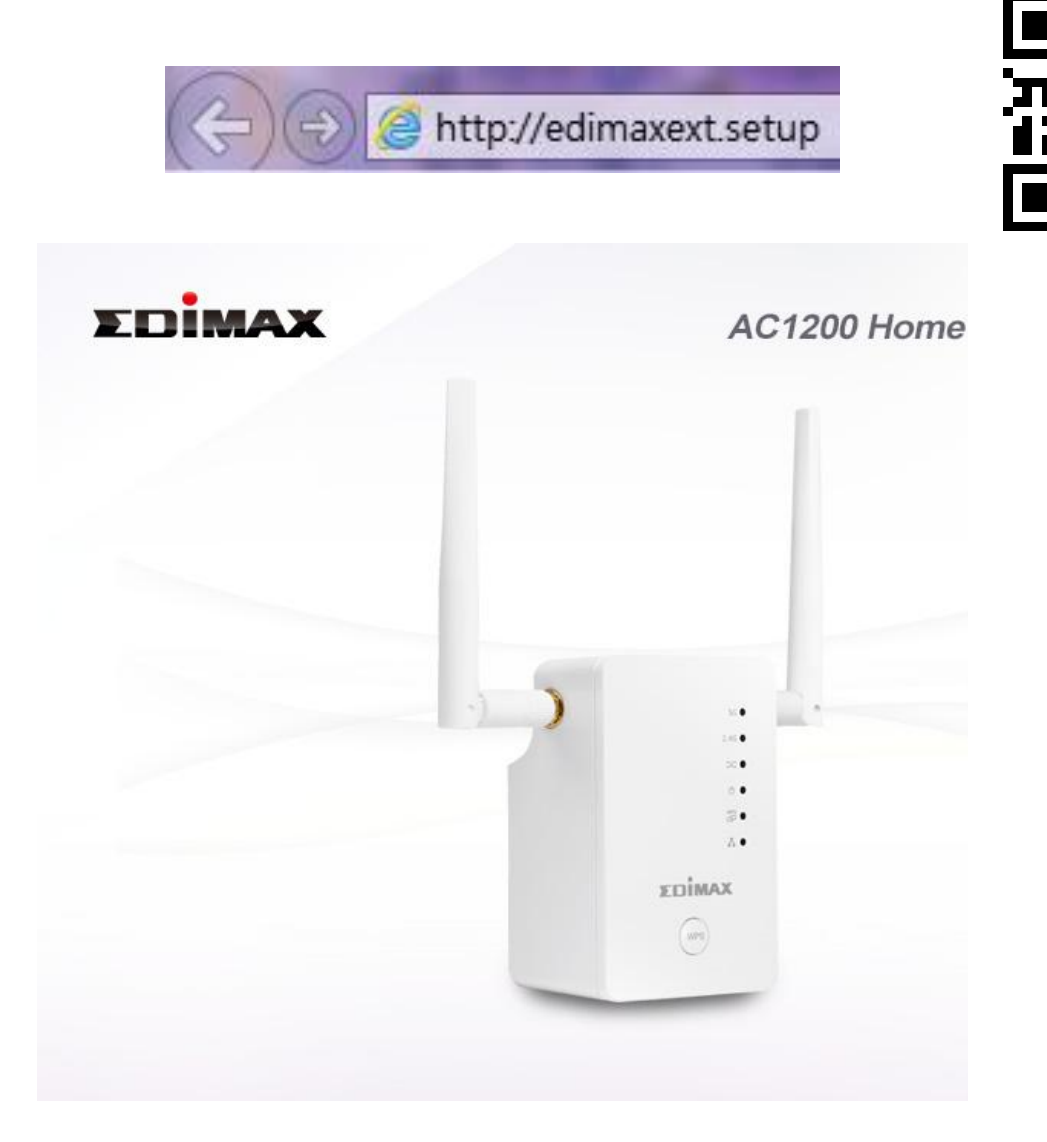

Krijgt u geen toegang krijgt tot http://edimaxext.setup, controleer dan dat uw computer wel is ingesteld op het gebruik van een dynamisch IP-adres. Voor meer informatie verwijzen we u naar de gebruikershandleiding. **5.** Selecteer "Ja, ik heb een Range Extender nodig" als u de installatie wilt voortzetten voor een Wi-Fi-extender.

| EDİMAX                                                                                 | Wi-Fi Extender                                |
|----------------------------------------------------------------------------------------|-----------------------------------------------|
| The default mode of this product is range extender mode. It the wireless signal range. | connects to your existing network and extends |
|                                                                                        |                                               |
|                                                                                        | puter xDSL/Cable Modem                        |
| CHANGE TO A DIFFERENT MODE                                                             | YES, I NEED A RANGE EXTENDER                  |

- **6.** Volg voor het voltooien van de installatie de instructies die op het op het scherm verschijnen voor de stand die u hebt geselecteerd. U kunt het product configureren voor 2,4 GHz en/of 5GHz Wi-Fi.
- **7.** Zie IV. WPS & Roaming voor het toevoegen van een tweede extender.

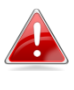

Wilt u apparaten overschakelen tussen gebruik als "master" en "slave", koppel dan de Ethernet-kabels los, reset de apparaten naar de fabriekinstellingen en voer de installatie opnieuw uit.

## III. De extender resetten

Als u problemen ondervindt met uw extender, of als u de extender wilt omschakelen naar een andere stand, kunt u het apparaat resetten naar de fabrieksinstellingen. **Alle** instellingen worden dan teruggezet naar de standaardinstellingen.

- Houd de WPS-knop tenminste 10 seconden ingedrukt en laat de knop los wanneer de groene Aan/Uit-LED (Power) knippert.
- 2.Wacht tot de extender opnieuw is opgestart. De extender is gereed voor gebruik wanneer de groene Aan/Uit-LED (Power) aan is.

## IV. WPS & Roaming

U kunt extra extenders aan uw netwerk toevoegen met automatische roaming, u hoeft alleen maar op de WPS-knop te drukken. Controleer dat de twee extenders zich binnen elkaars bereik bevinden.

- Druk op de WPS-knop van de master-extender en houd deze 3 seconden ingedrukt.
- 2. Druk binnen twee minuten, op de WPS-knop van de nieuwe extender die u wilt toevoegen, en houd de knop 3 seconden ingedrukt. De WPS LED moet dan groen knipperen ten teken dat WPS actief is.
- **3.** De apparaten zetten een verbinding op. De **groene** WPS LED's van de twee extenders moeten 30 seconden 'Aan' zijn ten teken dat de verbinding tot stand is gebracht.

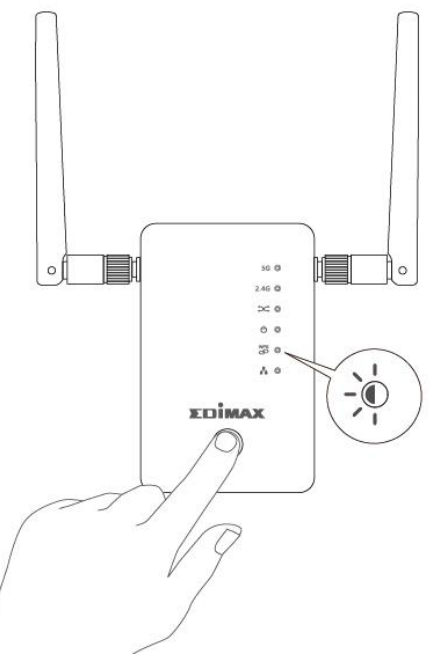

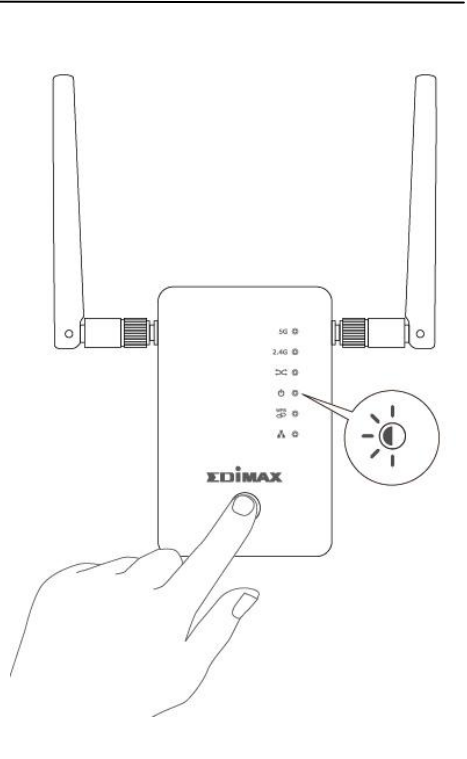

## V. Verbinding maken met een Wi-Fi-netwerk

## V-1. iOS

Ga vanuit uw Home-scherm, naar Instellingen --> Wi-Fi.

- Schakel Wi-Fi in. Het apparaat zoekt nu automatisch naar beschikbare Wi-Fi-netwerken.
- Tik in de lijst van Wi-Fi-netwerken op "EdimaxEXT.setup \*\*". De laatste twee \*\* tekens zijn uniek voor uw apparaat. De SSID staat op de Access Key Card.
- **3.** Toets het wachtwoord in dat op de Access Key Card staat.
- 4. Wanneer u verbinding hebt met het ✓ netwerk, ziet u netwerk en in de hoek

| ••••• ž        | 袁傳電信 🗢           | 1:36 PM | <b>→</b> ∦ | 65% 🔳 ) |
|----------------|------------------|---------|------------|---------|
| <b>&lt;</b> Se | ettings          | Wi-Fi   |            |         |
|                |                  |         |            |         |
|                | Wi-Fi            |         |            |         |
| ~              | edimaxEXT.setup  | f4      | 8          | • (i)   |
| СНОС           | DSE A NETWORK 🦓  |         |            |         |
|                | 6229AC2.4G       |         | •          | • (i)   |
|                | 6229AC5G         |         | 8          | • (i)   |
|                | edimax.setup     |         | l,         | • (i)   |
|                | edimax.setup5G   |         | Ŵ          | • (i)   |
|                | EdimaxHQ         |         | Ţ,         | • (i)   |
|                | EdiView.Setup 4D | )       | Ţ.         | • (i)   |
|                | OBM_6478A        |         | •          | • (i)   |
|                | OBM_Test_3C33    |         | •          | • (i)   |
|                | OBM_WAP1750_G    | 6       | •          | • (i)   |
|                | OpenWrt          |         | 14         | • (i)   |
|                | Xperia Z3_1b71   |         |            | • (i)   |

### V-2. Android

Ga vanuit uw Home-scherm, naar Instellingen --> Wi-Fi.

- Schakel Wi-Fi in. Het apparaat zoekt nu automatisch naar beschikbare Wi-Fi-netwerken.
- Tik in de lijst van Wi-Fi-netwerken op "EdimaxEXT.setup \*\*". De laatste twee \*\* tekens zijn uniek voor uw apparaat. De SSID staat op de Access Key Card.
- **3.** Toets het wachtwoord in dat op de Access Key Card staat.
- **4.** Wanneer u verbinding hebt met het netwerk, ziet u **Verbonden** onder de netwerk-SSID
  - en 🗢 in de hoek rechtsboven.

| 🚥 🖬 🖬 🖪 🖪 🔗 🍈 🎯 泠 🗃 92          | % 📑 15:42 |
|---------------------------------|-----------|
| ← Wi-Fi                         | :         |
| On                              | ON        |
| edimaxEXT.setup 47<br>Connected | ((:-      |
| OBM_Test_3C33<br>Saved          |           |
| EdimaxHQ                        | ((:-      |
| 6229AC2.4G                      | 60        |
| OBM_WAP1750_G                   | 60        |
| OBM_6478A                       | 60        |
| EdiView.Setup 4D                | ((•       |
| MEETING_ROOM_6F                 | (•        |

#### V-3. Windows

**1.** Klik op het netwerkpictogram ( , for a network of ) in het systeemvak en selecteer **"Connect to a network"** (Maak verbinding met een netwerk).

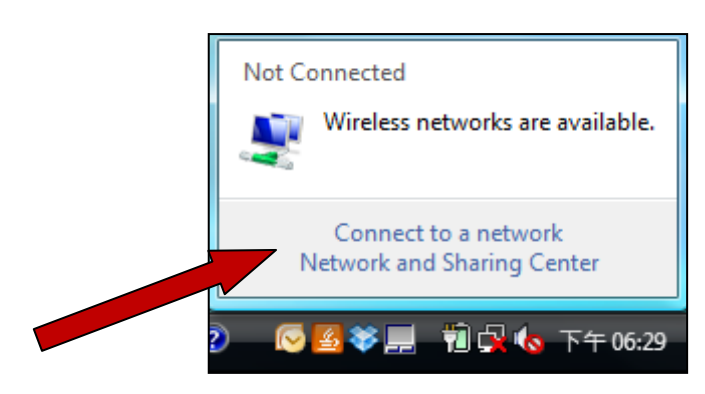

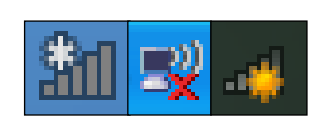

2. Selecteer "EdimaxEXT.setup \*\*". De laatste twee \*\* tekens zijn uniek voor uw apparaat. De SSID staat op de Access Key Card.

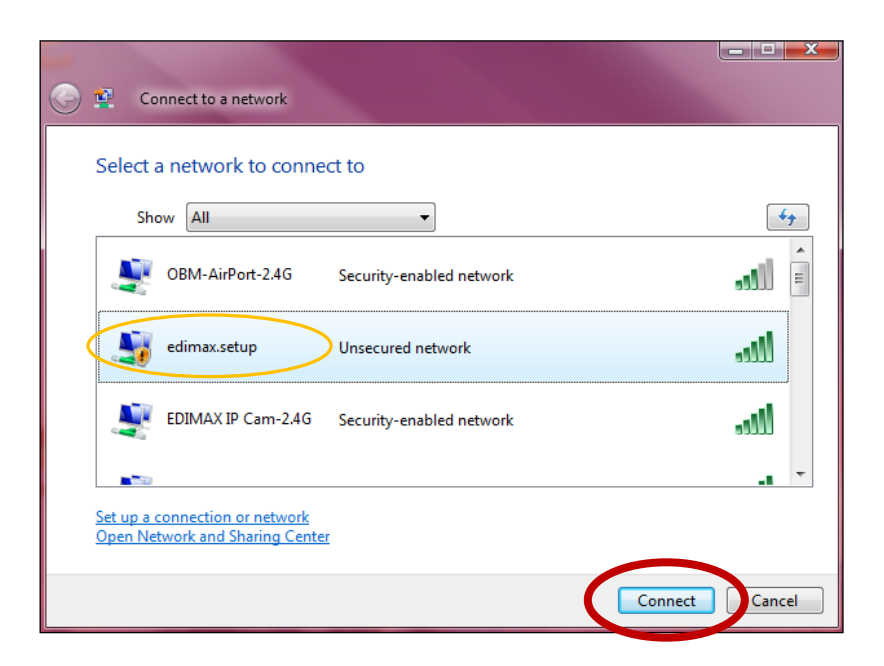

- **3.** Toets het wachtwoord in dat op de Access Key Card staat.
- **4.** Voer het juiste wachtwoord in en u krijgt verbinding met het draadloze netwerk van de RE11S.

## V-4. Mac

- **1.** Klik op het Wi-Fi-pictogram in het menu rechtsboven in het scherm en selecteer het Wi-Fi-netwerk **EdimaxEXT.setup** \*\*.
- **2.** Toets het wachtwoord in dat op de Access Key Card staat.

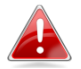

De laatste twee \*\* tekens zijn uniek voor uw apparaat.

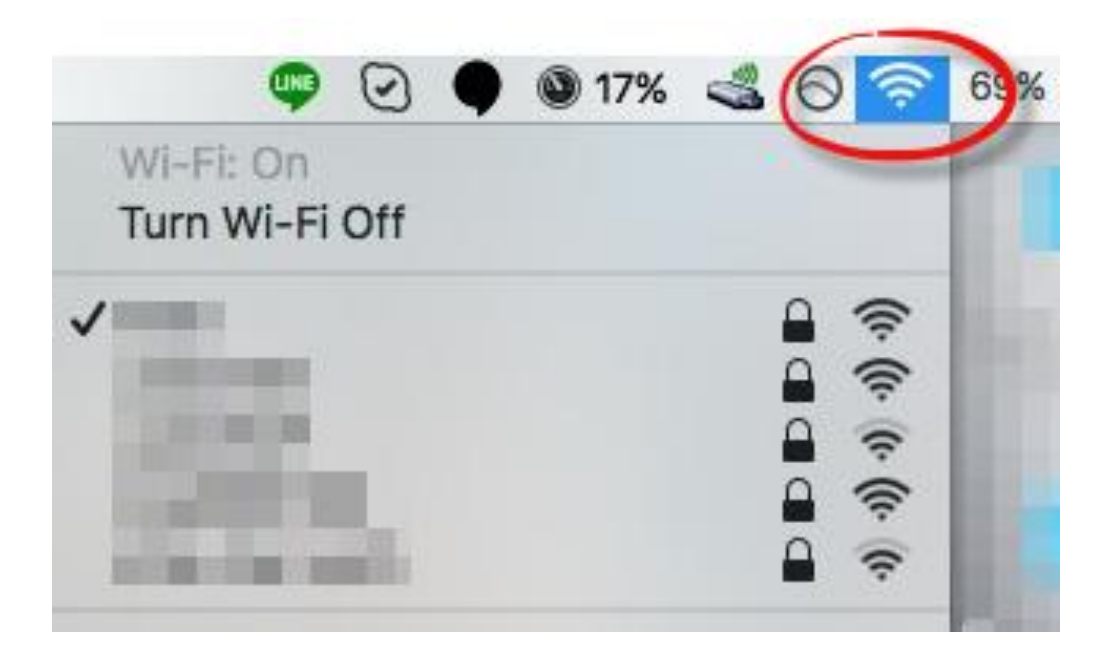